FRANÇAIS

MANUEL D'UTILISATION

# Ressource Mémorisation Photo

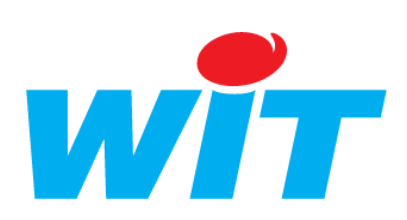

Home II - 138.Avenue Léon Bérenger - 06706 Saint-Laurent du Var Cedex Tel : 04 93 19 37 37 - Fax : 04 93 07 60 40 - Hot-line : 04 93 19 37 30 Site : <u>www.wit.fr</u>

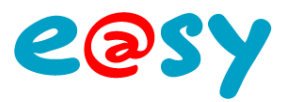

# SOMMAIRE

| PRINCIPE                    | 3 |
|-----------------------------|---|
| RESSOURCE                   | 3 |
| PARAMETRAGE DE LA CAMERA IP | 4 |

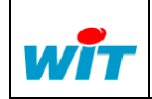

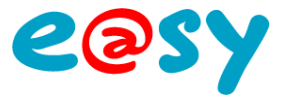

## Principe

La ressource « Mémorisation Photo » permet de stocker et visualiser des images envoyées par une caméra IP sur le serveur FTP de l'e@sy.

La ressource « Mémorisation Photo » est compatible avec les caméras **AXIS** de type **207** et **212 PTZ**. Elle ne l'est pas avec les caméras de type AXIS 2100.

#### Ressource

La ressource est disponible depuis le menu Paramétrage > Ressource > Ajouter une ressource ; dossier « Multimédia ».

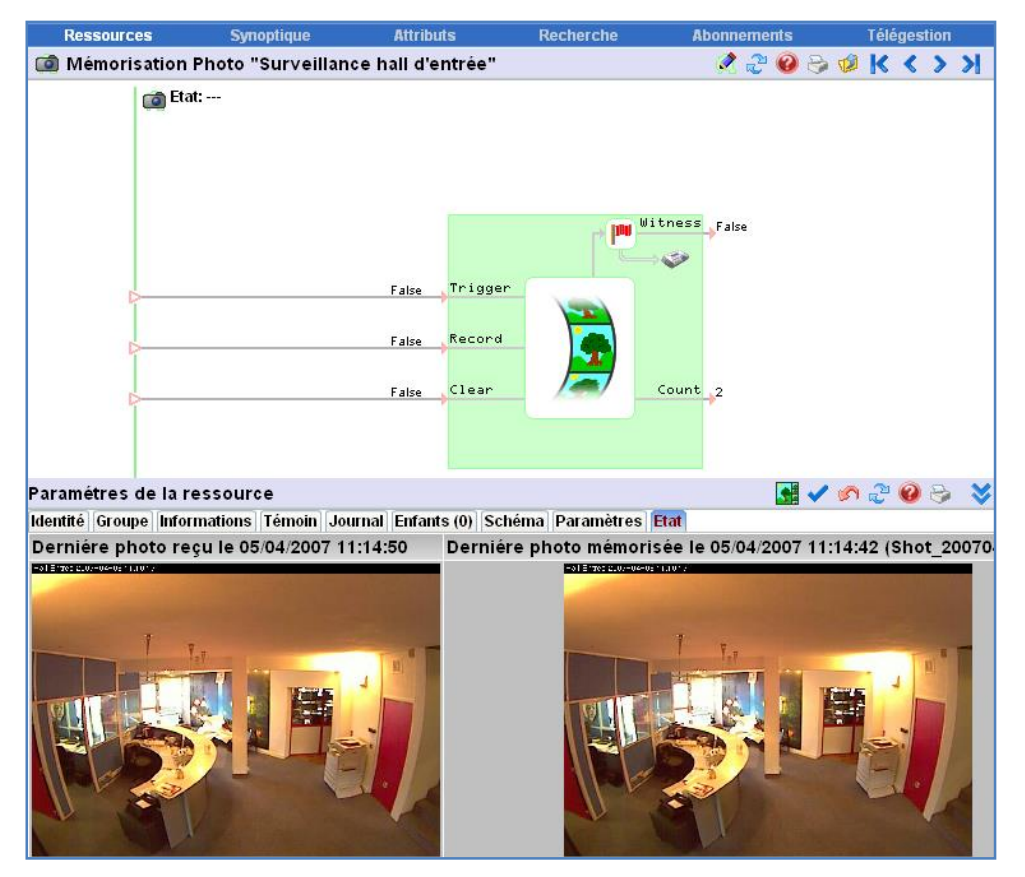

#### Variables d'Entrées

| Trigger              | Mémorise la dernière image reçue et active la sortie «Witness». |
|----------------------|-----------------------------------------------------------------|
| Record               | Mémorise plusieurs images et active la sortie «Witness».        |
| Clear                | Permet d'effacer la dernière photo mémorisée.                   |
| Variables de Sorties |                                                                 |
|                      |                                                                 |
| Witness              | Témoin de la Ressource.                                         |
| Witness<br>Count     | Témoin de la Ressource.<br>Nombres de photos mémorisées.        |

#### Paramètres

Nombre maximum ...

Fixe le nombre maximum de photos à conserver en mémoire.

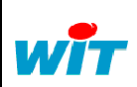

|   | Home II - 138. av. Léon Bérenger | Tel      | : +33 (0)4 93 19 37 37 | MEMORISATION PHOTO |     |      |          |
|---|----------------------------------|----------|------------------------|--------------------|-----|------|----------|
| - | F-06706 St Laurent du Var Cedex  | Fax      | : +33 (0)4 93 07 60 40 | Réf. Doc           | -   | Date | 15-01-10 |
|   | http://www.wit.fr                | Hot-line | : +33 (0)4 93 19 37 30 | Version            | 2.0 | Page | 3/6      |

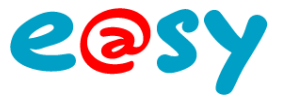

## Paramétrage de la caméra IP

Le paramétrage détaillé ci-dessous est issu d'une caméra **AXIS 212 PTZ**. Les paramètres à renseigner se retrouvent sur la plupart des caméras IP.

Ces paramètres sont :

- L'adresse IP de l'e@sy (dans le même domaine IP que la caméra).
- Le chemin de destination des captures d'images.
  Cette adresse est renseignée dans l'onglet « Paramètres » de la ressource. (Variable de réception sans le nom de fichier).
- Le port de la connexion FTP (21 par défaut).
  Configuration > Réseau > LAN > FTP.
- Un nom d'utilisateur de l'e@sy (niveau administrateur).
- Le mot de passe de cet utilisateur.

| 🚰 Event Configuration/Event Server Setup - AXIS 212 PTZ Network Camera - Microsoft Internet Ex 💶 🗙 |                   |                                             |  |  |  |  |  |  |
|----------------------------------------------------------------------------------------------------|-------------------|---------------------------------------------|--|--|--|--|--|--|
| Event Server Setup                                                                                 |                   |                                             |  |  |  |  |  |  |
| FTP Server                                                                                         |                   |                                             |  |  |  |  |  |  |
| Name:                                                                                              | EASY-PRO FY       |                                             |  |  |  |  |  |  |
| Network address:                                                                                   | 192.68.1.32       | Adresse IP de l'E@syPro                     |  |  |  |  |  |  |
| Upload path:                                                                                       | /easy/RESS/R00008 | Chemin d'accès de la ressource Mémo Photo — |  |  |  |  |  |  |
| Port number:                                                                                       | 21                | Numéro du port FTP de l'E@syPro             |  |  |  |  |  |  |
| Login Information                                                                                  |                   |                                             |  |  |  |  |  |  |
| User name:                                                                                         | Admin             | Login de l'E@syPro                          |  |  |  |  |  |  |
| Password:                                                                                          | •                 | Code d'accès de l'E@syPro                   |  |  |  |  |  |  |
| Advanced Settings                                                                                  |                   |                                             |  |  |  |  |  |  |
| Use passive mode:                                                                                  |                   |                                             |  |  |  |  |  |  |
| Use temporary file:                                                                                |                   |                                             |  |  |  |  |  |  |
| Test                                                                                               |                   |                                             |  |  |  |  |  |  |
| Test the connection to the specified FTP server Test                                               |                   |                                             |  |  |  |  |  |  |
|                                                                                                    | ок                | Cancel                                      |  |  |  |  |  |  |
| Variable de réception /easy/RESS/R00008/SnapShot.jpg                                               |                   |                                             |  |  |  |  |  |  |

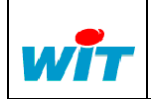

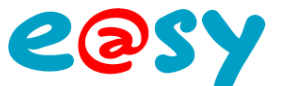

Selon les caractéristiques de la caméra IP utilisée, l'envoi d'images peut se faire de façon périodique ou sur évènement.

Pour une diffusion périodique (Scheduled), configurer les paramètres de la façon suivante :

| 🚰 Event Configuration/Scheduled Event Type Setup - AXIS 212 PTZ Network Camera - Microsoft I | nter 💶 🗙 |  |  |  |  |  |  |
|----------------------------------------------------------------------------------------------|----------|--|--|--|--|--|--|
| Scheduled Event Type Setup                                                                   | 0        |  |  |  |  |  |  |
| General                                                                                      |          |  |  |  |  |  |  |
| Name: Event FY Always                                                                        |          |  |  |  |  |  |  |
| Priority: Normal 🗸                                                                           |          |  |  |  |  |  |  |
| Activation Time                                                                              |          |  |  |  |  |  |  |
| • Always                                                                                     |          |  |  |  |  |  |  |
| C Recurrence pattern 🛛 Sun 🖾 Mon 🕅 Tue 🕅 Wed 🕅 Thu 🕅 Fri 🕅 Sat                               |          |  |  |  |  |  |  |
| Start time: 00:00 Duration: 24:00 (max 168:00 hours)                                         |          |  |  |  |  |  |  |
| O Never (event type disabled)                                                                |          |  |  |  |  |  |  |
| When Activated                                                                               |          |  |  |  |  |  |  |
| 🗹 Upload images                                                                              |          |  |  |  |  |  |  |
| Select upload type: FTP 💽 Nom du serveur de la caméra                                        |          |  |  |  |  |  |  |
| Upload to FTP server                                                                         |          |  |  |  |  |  |  |
| Primary EASY-PRO FY 💽 Secondary                                                              |          |  |  |  |  |  |  |
| O Upload for: 0 second(s) 💌                                                                  |          |  |  |  |  |  |  |
| O Upload as long the event is active                                                         |          |  |  |  |  |  |  |
| Desired image frequency: 💿 Maximum possible                                                  |          |  |  |  |  |  |  |
| O 0 frame(s) per second 💌                                                                    |          |  |  |  |  |  |  |
| Base file name: Snapshot.jpg 🛛 🖌 Nom à donner à la photo envoyéd                             | в        |  |  |  |  |  |  |
| C Add date/time suffix Variable de réception /easy/RESS/R00008/SnapShot.jp                   |          |  |  |  |  |  |  |
| $ar{	ext{O}}$ Add sequence number suffix (no maximum value)                                  |          |  |  |  |  |  |  |
| C Add sequence number suffix up to0 and then start over                                      |          |  |  |  |  |  |  |
| • Overwrite/Use own file format. See help for more information.                              |          |  |  |  |  |  |  |
| Use event-specific image settings.                                                           |          |  |  |  |  |  |  |
| Activate output port                                                                         |          |  |  |  |  |  |  |
| Send email notification                                                                      |          |  |  |  |  |  |  |
| Send HTTP notification to                                                                    |          |  |  |  |  |  |  |
| Send TCP notification to                                                                     |          |  |  |  |  |  |  |
| Go to PTZ preset:                                                                            |          |  |  |  |  |  |  |
| OK Cancel                                                                                    |          |  |  |  |  |  |  |

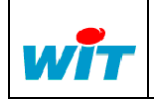

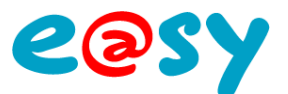

Pour une diffusion évènementielle (Triggered Event), configurer les paramètres de la façon suivante :

| Event Configuration/Triggered Event Type Setup - AXIS 2         | 12 PTZ Network Camera - Microsoft 💶 💌 |  |  |  |  |  |  |  |
|-----------------------------------------------------------------|---------------------------------------|--|--|--|--|--|--|--|
| Triggered Event Type Setup                                      | ( <u>)</u> ^                          |  |  |  |  |  |  |  |
| General                                                         |                                       |  |  |  |  |  |  |  |
| Name: Even Motion FY                                            |                                       |  |  |  |  |  |  |  |
| Priority: Normal 💌                                              |                                       |  |  |  |  |  |  |  |
| Respond to Trigger                                              |                                       |  |  |  |  |  |  |  |
| Always                                                          |                                       |  |  |  |  |  |  |  |
| C Only during time frame 🕅 Sun 🕅 Mon 🕅 Tue                      | 🕅 Wed 🕅 Thu 🕅 Fri 🕅 Sat               |  |  |  |  |  |  |  |
| Start time: 00:00 Dur                                           | ation: 24:00 (max 168:00 hours)       |  |  |  |  |  |  |  |
| C Never (event type disabled)                                   |                                       |  |  |  |  |  |  |  |
| Triggered by                                                    |                                       |  |  |  |  |  |  |  |
| Motion detection -                                              |                                       |  |  |  |  |  |  |  |
| In window: All motion 💽 when                                    | motion detection starts               |  |  |  |  |  |  |  |
| When Triggered                                                  |                                       |  |  |  |  |  |  |  |
| ✓ Upload images                                                 |                                       |  |  |  |  |  |  |  |
| Select upload type: FTP 💽                                       |                                       |  |  |  |  |  |  |  |
| Upload to FTP server                                            |                                       |  |  |  |  |  |  |  |
| Primary EASY-PRO FY 💽 Secondary                                 | Primary EASY-PRO FY 🔹 Secondary       |  |  |  |  |  |  |  |
| Include pre-trigger buffer 0 second(s) 🔹                        |                                       |  |  |  |  |  |  |  |
| Image frequency 0 frame(s) per second                           | -                                     |  |  |  |  |  |  |  |
| Include post-trigger buffer 0 second(s)                         |                                       |  |  |  |  |  |  |  |
| Image frequency 0 frame(s) per second -                         |                                       |  |  |  |  |  |  |  |
| Continue image upload (unbuffered)                              |                                       |  |  |  |  |  |  |  |
| O Upload for 0 second(s)                                        |                                       |  |  |  |  |  |  |  |
| Upload as long as the trigger is active                         |                                       |  |  |  |  |  |  |  |
| Desired image frequency:                                        | 1aximum possible                      |  |  |  |  |  |  |  |
| 0                                                               | 0 frame(s) per second 🗸               |  |  |  |  |  |  |  |
| Base file name: SnapShot.jpg                                    |                                       |  |  |  |  |  |  |  |
| C Add date/time suffix                                          |                                       |  |  |  |  |  |  |  |
| O Add sequence number suffix (no maximum value)                 |                                       |  |  |  |  |  |  |  |
|                                                                 |                                       |  |  |  |  |  |  |  |
| • Overwrite/Use own file format. See help for more information. |                                       |  |  |  |  |  |  |  |
|                                                                 | Timage Settings                       |  |  |  |  |  |  |  |

| 2.0                    | 15-01-2010 | FY     | Refonte du document |  |  |  |  |
|------------------------|------------|--------|---------------------|--|--|--|--|
| 1.0                    | 15-03-2007 | JFG    | Création            |  |  |  |  |
| Version                | Date       | Auteur | Evolution           |  |  |  |  |
| Historique du document |            |        |                     |  |  |  |  |
|                        |            |        |                     |  |  |  |  |

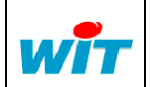

|   | Home II - 138. av. Léon Bérenger | Tel      | : +33 (0)4 93 19 37 37 | MEMORISATION PHOTO |     |      |          |
|---|----------------------------------|----------|------------------------|--------------------|-----|------|----------|
| _ | F-06706 St Laurent du Var Cedex  | Fax      | : +33 (0)4 93 07 60 40 | Réf. Doc           | -   | Date | 15-01-10 |
|   | http://www.wit.fr                | Hot-line | : +33 (0)4 93 19 37 30 | Version            | 2.0 | Page | 6/6      |